# ~建設リサイクル法にかかる届出の電子申請マニュアル~

電子申請により届出する場合は、以下の手順①~⑧に沿って、申請してください。 ※サンプル画像は [建築物の解体] に関する届出

手順① ホームページの [電子申請はこちら] から該当工事を選択して Graffer ヘアクセス 手順② 【ログインして申請に進む】又は [メールを認証して申請に進む] を選択

|                                                               | 入力の状況                                               |
|---------------------------------------------------------------|-----------------------------------------------------|
| 福岡市の「建設リサイク)<br>ジです。                                          | ル法届出(建築物の解体)」のオンライン申詞                               |
| <b>建設リサイクル法届出(</b><br>建設リサイクル法(建設<br>条に基づく届出<br>対象:延べ床面積が 8 0 | (建築物の解体)<br>江事に係る資材の再資源化等に関する法律)第1<br>平方メートルの建築物の解体 |
| 推奨                                                            | ログインして申請に進む                                         |
| LIFT FOCTA                                                    |                                                     |

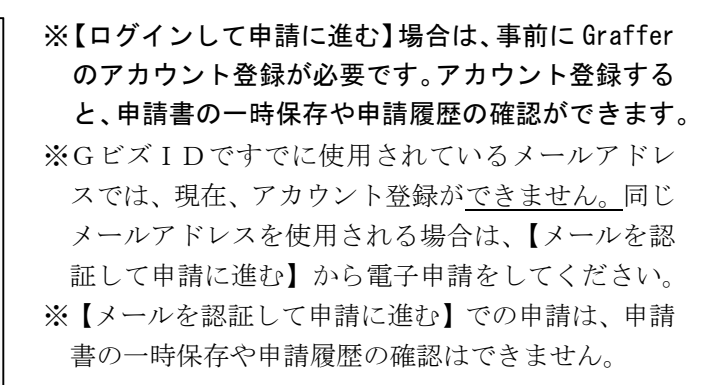

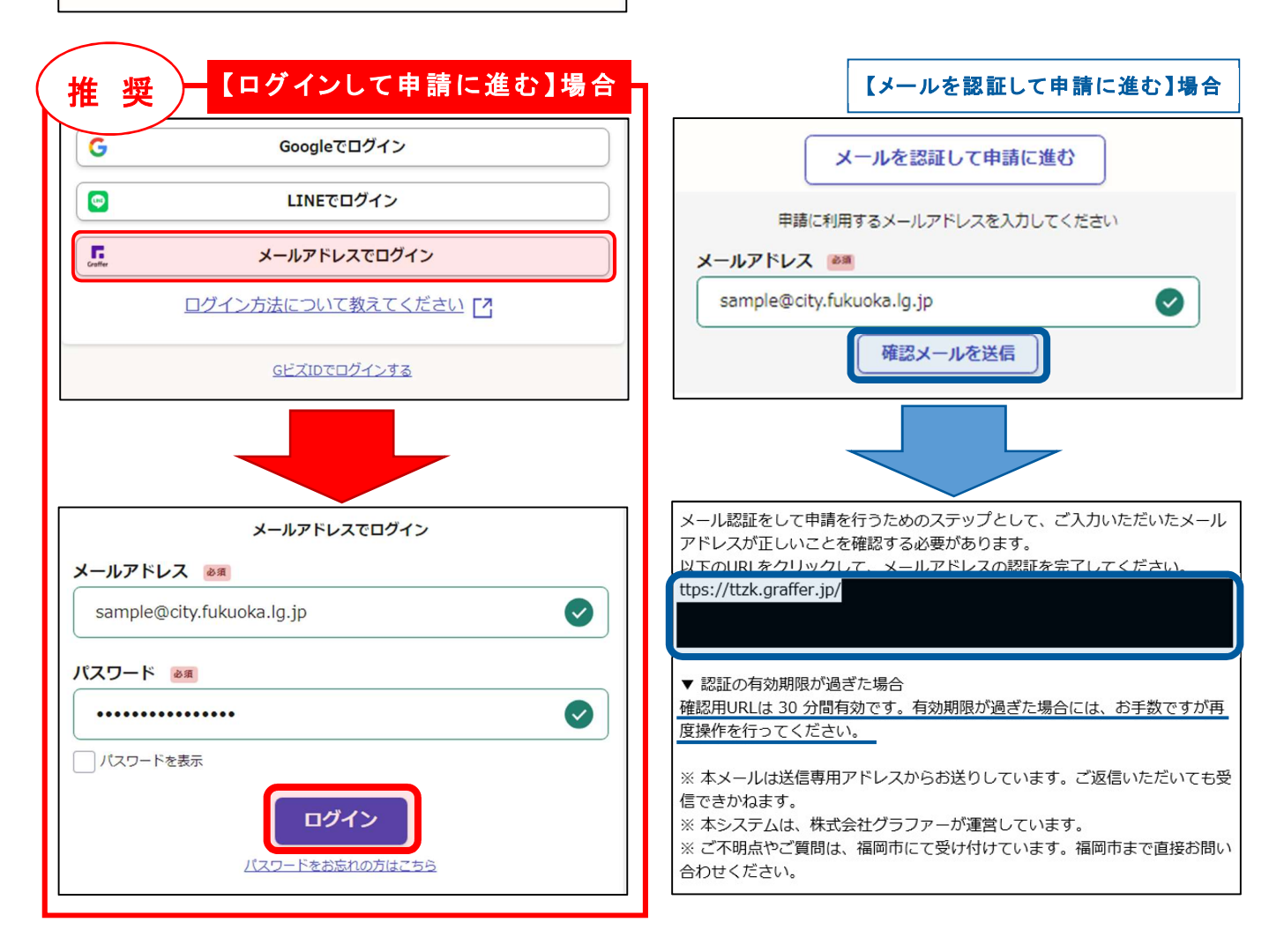

#### 手順③ 利用規約に同意の上、【申請に進む】

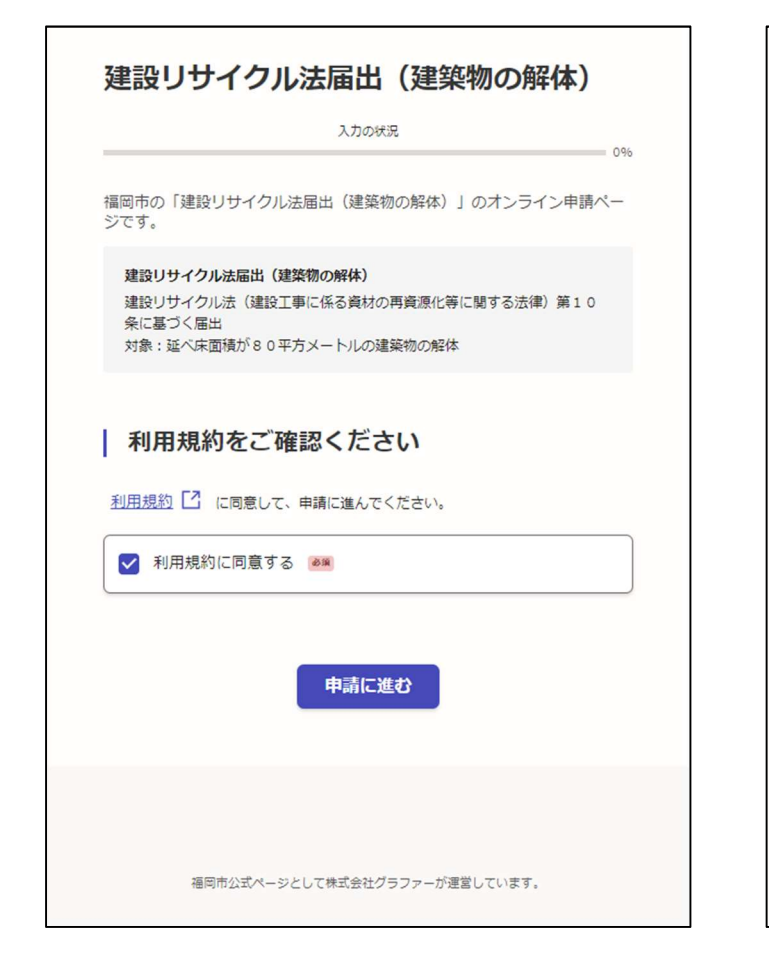

#### 手順⑤ 申請者の属性を選択

|                                                                                  | 入力の状況 50%                                                                                                    |
|----------------------------------------------------------------------------------|----------------------------------------------------------------------------------------------------|
| <b>አ ታ</b> ነ                                                                     | フォーム                                                                                                    |
| 届                                                                                | 出に関する確認事項                                                                                                    |
| 申請者                                                                              | 何確認 💩                                                                                                    |
| <ul> <li>国出を目</li> <li>D発注れ</li> <li>2目主が</li> <li>3代理れ</li> <li>3代行れ</li> </ul> | 非勝する者は、以下の方に限られます。該当する項目を選択してください。<br>貧大人<br>配工者本人<br>ぎ ①および②の代理として居出を行う者であって発任状に記載された者)<br>ぎ ①および③に代行して居出書を提出する者)           |
| 0                                                                                | 発注者                                                                                                    |
| 0                                                                                | 自主施工者                                                                                                    |
| 0                                                                                | 代理者                                                                                                    |
|                                                                                  | 代行者                                                                                                    |
| 留意事                                                                              | ■■■■■■■■■■■■■■■■■■■■■■■■■■■■■■■■■■■■                                                                                         |
| (届出の)<br>居出の<br>審査部<br>審査部                                                       | 0中語・受理】<br>2電子中語は24時間申請可能です。<br>2階果、内容に不備がある場合を除き、申請日に受理したものとして取り扱います。<br>特別】<br>時間:関庁日(土日祝、年末年始を除く、月曜日から金曜日)の9時00分から17時00分ま |

## 手順④ 申請者(入力している方)の情報を 記入し、【一時保存して、次へ進む】

建設リサイクル法届出(建築物の解体)

| <u>入力フォー</u>            | 2                |              |
|-------------------------|------------------|--------------|
| 届出者の情                   | 奉                |              |
| [事の名称                   | 5称] を入力してください    |              |
| ○○住宅解体                  | 工事               | Ø            |
| 申請者氏名 ◎◎◎<br>▶フォームに入力等を | で行う方の氏名を入力してください |              |
| 福岡 太郎                   |                  | Ø            |
| 申請者氏名(カナ                | t) es            |              |
| フクオカ タ                  | לים              | $\checkmark$ |
| ■話番号 2010<br>日中に連絡が取れる資 | 8話番号を入力してください    |              |
| 092-711-45              | 74               | Ø            |
| メールアドレス                 | 白粉入力             |              |
| preview-den             | no@example.com   | ×            |

#### 手順⑥ 留意事項等に了承の上、契約済みで ある場合【一時保存して、次へ進む】

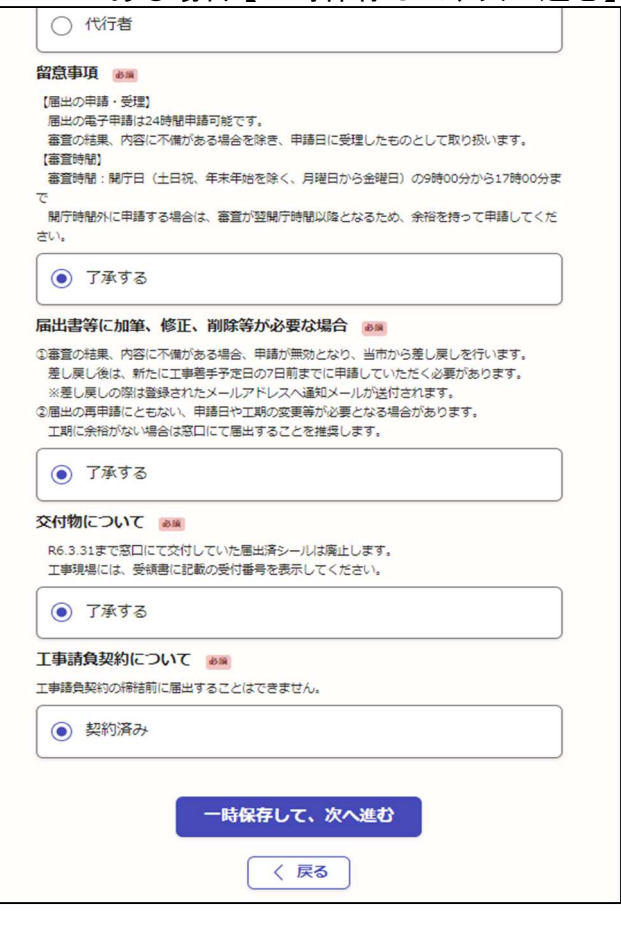

## 手順⑦ 必要書類を添付し、【一時保存して、次へ進む】 ※届出書等はホームページ上の指定様式(Excel 形式)を添付してください

| 建設リサイクル法届出(建築物の解体)<br>入力の状況<br>スカフオーム                                                                                                    | 建築物等の現状を示す明瞭な写真     ※       金体的な外観写真が1枚以上必要です。       ※ファイル形式は [PDF]、ファイル拡張子は [.pdf] のみ       ①     ファイルを選択…       現地写真.pdf     ご     面                                                                                                    |
|----------------------------------------------------------------------------------------------------|----------------------------------------------------------------------------------------------------|
| 届出に必要な書類(ファイルサイズは10MB以下)<br>届出書等(届出書・別表・位置図)<br>個同市HP内の「建設リサイクル法の手続き」からダウンロードした書式のみ受付します。<br>※ファイル形式は[Exce]、ファイル拡張子は【xisx】のみ<br>ひァイルを選択…<br>届出書等 visx [2                                                                                                    | ー時保存して、次へ進む<br>< 戻る                                                                                                    |
| 工程表(任意様式)       ●●         工事着手予定日および工事充了予定日を明記してください。(仮囲い等の仮設工事から工事者<br>手)         ※ファイル形式は [PDF]、ファイル拡張子は [.pdf]のみ         ①         ①         ⑦         ⑦         ①         ①         ①         ①         ①         ①         ①         ①         ①         ①         ①         ①         ①         ①         ①         ①         ①         ①         ①         ①         ①         ①         ①         ①         ①         ②         ⑦         ①         ①         ①         ①         ①         ①         ①         ①         ②         ②         ②         ②         ③         ③         ③         ③         ③         ③         ③         ③ <th>福岡市ホームページより<br/>届出書等(届出書、別表、案内図が含まれます) ※令和06年04月02日更新<br/>() 建築物の解除・提築 (1.941kbyte)図<br/>(2) 建築物の新築・増築 (1.941kbyte)図<br/>(3) 建築物の修繕・模様替等 (1.940kbyte)図<br/>(4) 建築物の修繕・模様替等 (1.940kbyte)図<br/>(5) 建築物の修繕・模様替等 (1.940kbyte)図<br/>(4) 建築物の修繕・模様替等 (1.940kbyte)図<br/>(5) 建築物の修繕・模様替等 (1.940kbyte)図<br/>(4) 建築物の修繕・模様替等 (1.940kbyte)図<br/>(5) 建築物の修繕に長びました。<br/>(5) 定がり時間してください。<br/>指定様式(こよらない申請は受付いたしません。<br/>(5) 建築物の解体に関する様式のみ、外観を示す明瞭な写真用のシートがあります。</th> | 福岡市ホームページより<br>届出書等(届出書、別表、案内図が含まれます) ※令和06年04月02日更新<br>() 建築物の解除・提築 (1.941kbyte)図<br>(2) 建築物の新築・増築 (1.941kbyte)図<br>(3) 建築物の修繕・模様替等 (1.940kbyte)図<br>(4) 建築物の修繕・模様替等 (1.940kbyte)図<br>(5) 建築物の修繕・模様替等 (1.940kbyte)図<br>(4) 建築物の修繕・模様替等 (1.940kbyte)図<br>(5) 建築物の修繕・模様替等 (1.940kbyte)図<br>(4) 建築物の修繕・模様替等 (1.940kbyte)図<br>(5) 建築物の修繕に長びました。<br>(5) 定がり時間してください。<br>指定様式(こよらない申請は受付いたしません。<br>(5) 建築物の解体に関する様式のみ、外観を示す明瞭な写真用のシートがあります。 |
|                                                                                                    | <ul> <li>配置図および立面図(新築工事のみ)または工事の内容がわかる図面</li> <li>※ 申請形式はPDFのみの受付です。</li> <li><u>工程表 (16kbyte)</u></li> <li><u>委任状(代理者が電子申請を行う場合、必要となります)(13kbyte)</u></li> <li>※ 申請書類の原本は大切に保管してください。</li> <li>※ 添付できるファイルサイズは1ファイルあたり10MB、1申請あたり200MBまでです。</li> </ul>                                                                                                    |

## 手順⑧ 申請内容を確認し、誤りがない場合【この内容で申請する】

| 建設リサイクル法届出(建築物の解体)          |         |
|-----------------------------|---------|
| 法人の方でも、【個人】の表記で問            | 題ありません。 |
| 申請内容の確認                     |         |
| 申請者の種別 ⑧漸                   |         |
| 個人                          | ∠ 編集    |
| 上事の名称 <b>@◎</b><br>○○住宅解体工事 | 編集      |
| 申請者氏名 💩 🕱                   |         |
| 福岡 太郎 由志孝氏名 (九十) 2015       | ∠ 編集    |
| フクオカ タロウ                    | 編集      |
| 高話爾号 88                     |         |
| 092-711-4574                | ▲ 編集    |
| preview-demo@example.com    |         |
| 届出に関する確認事項                  |         |
| 申請者の確認                      |         |
| 代理者                         | ∠ 編集    |

| 代理者                      | ✓ 編集 |  |  |  |
|--------------------------|------|--|--|--|
| 留意事項 💩                   |      |  |  |  |
| 了承する                     | ✓ 編集 |  |  |  |
| 届出書等に加筆、修正、削除等が必要な場合     |      |  |  |  |
| 了承する                     | ✓ 編集 |  |  |  |
| 交付物について 🕫                |      |  |  |  |
| 了承する                     | ✓ 編集 |  |  |  |
| 工事請負契約について 💩             |      |  |  |  |
| 契約済み                     | 🗾 編集 |  |  |  |
| 届出に必要な書類(ファイルサイズは10MB以下) |      |  |  |  |
| 届出書等(届出書・別表・位置図) 🛛 😺     |      |  |  |  |
| 届出書等.xlsx 【              | ✓ 編集 |  |  |  |
| 工程表(任意様式) 🛛 🔊            |      |  |  |  |
| 工程表.pdf 🖸                | ∠ 編集 |  |  |  |
| 委任状(任意様式) 🛛 🔊            |      |  |  |  |
| 委任状.pdf 🖸                | ✓ 編集 |  |  |  |
| 建築物等の現状を示す明瞭な写真 💩        |      |  |  |  |
| 現地写真.pdf 【】              | ▲ 編集 |  |  |  |
| この内容で申請する                |      |  |  |  |